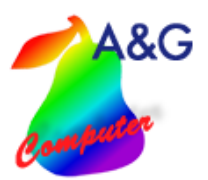

Die Mercedes-Benz OAB-Schnittstelle zum A&G Werkstattplaner ermöglicht es Ihnen, Terminbuchungen aus dem Portal zu übernehmen, im Werkstattplaner abzubilden und in Werkstatttermine zu übernehmen.

| neuer Termin                                                                                                    | )∥ Termi    | n andern                 | Austalizeiten Mietwag                                                                                              | gen verleihen Mietwa                                                                                                    | genubersich                            | Erinnerun                                                                                                    | gen                                                                          | chungen                                         |                                   |
|----------------------------------------------------------------------------------------------------|-------------|--------------------------|----------------------------------------------------------------------------------------------------|----------------------------------------------------------------------------------------------------|----------------------------------------|----------------------------------------------------------------------------------------------------|------------------------------------------------------------------------------|-------------------------------------------------|-----------------------------------|
| enziert für:                                                                                                    |             | 1                        | Name Std.                                                                                                    | ZE Ausfallgrund                                                                                                    | ^                                      | Datum                                                                                                    | Ausl. Ausl. &                                                                | Tageskapazität gesami                           | : 1248,00 ZE                      |
| Iankstraße 4<br>9104 Magdeburg<br>tum: Mo<br>.08.2021                                                                                                    | Team:       | » •                      | irins, Bernd 8,00<br>irinst, Jochem 8,00<br>irinst, Jochem 8,00<br>irinz, Gerhard 8,00<br>iritz, ohne Termin, 8,00 | 36,00     Monteure     (07.4       96,00     Monteure     (07:4       0,00     Monteure     (07:4       0,00     Monteure     (07:4       0,00     Monteure     (07:4       0,00     Monteure     (07:4       0,00     Monteure     (07:4       0,00     Monteure     (07:4       0,00     Monteure     (07:4 | 5-1<br>5-1<br>5-1<br>5-1<br>5-1<br>5-1 | 25.08.2021 0,00/1<br>25.08.2021 0,00/1<br>26.08.2021 0,00/1<br>27.08.2021 0,00/1<br>28.08.2021 0,01<br>29.08.2021 0,0 | 248,00 0 %<br>248,00 0 %<br>248,00 0 %<br>248,00 0 %<br>10/0,00<br>10/0,00 ~ | = disponierbare Kapazi<br>davon verbrauchte Kap | tät 1060,80 ZE<br>pazität 0,00 ZE |
| Datum                                                                                                    | Zeit        | Serviceberater           | Kundenname                                                                                                    | Anschrift                                                                                                    | Kontakt                                |                                                                                                    | Fahrzeug                                                                     |                                                 | Leistungen                        |
| 21001 21.07.2021                                                                                                    | 10:00       | Mustermann, Sven         | Klaus Meier                                                                                                    |                                                                                                    | Tel.: 0391-<br>EMail: km@              | 12345<br>Pamx.de                                                                                                    | Kz: MD-L 408 - VIN: V<br>202 002                                             | /DB2020021A123456                               |                                   |
| 21002! 20.08.2021                                                                                                    | 10:00       | Mustermann, Sven         | Christian Machill                                                                                                  | Planckstr. 4<br>39104 Magdeburg                                                                                                    | Tel.: +4939                            | 15313838                                                                                                    | VIN: WDB9036621R1                                                            | 49692                                           | Service B                         |
| 21003: 26.08.2021                                                                                                    | 09:00       |                          | Max Mustermann                                                                                                    |                                                                                                    |                                        |                                                                                                    | VIN: WDD2050031F2<br>205 003                                                 | 55855                                           | Wechsel von eing                  |
|                                                                                                    |             |                          |                                                                                                    |                                                                                                    |                                        |                                                                                                    |                                                                              |                                                 | >                                 |
| 🧻 gewählte Buchur                                                                                                    | ig in einei | n in Werkstatttermin umw | andeln 📗 🥵 gewählte                                                                                                | Buchung wurde anderwe                                                                                                    | itig erledigt                          | 📙 🔲 Übertragung                                                                                                    | Isprotokoll                                                                  |                                                 |                                   |
| esansicht   Woche                                                                                                    | nansicht    | Übersicht für Servicebe  | erater Auslastungsübersi                                                                                           | cht Terminsuche Offer                                                                                                    | ne Ersatzteile                         | Reifenwechsel                                                                                                    | undenaufträge ohne Ter                                                       | min   TÜV-Termine   Erin                        | nerung Terminhi -                 |
| termination and the second second sec |             | /                        | · · · · · · · · · · · · · · · · · · ·                                                                              |                                                                                                    |                                        |                                                                                                    |                                                                              |                                                 |                                   |

### Abbildung im A&G Werkstattplaner

Über den Button "Terminbuchungen", können Sie im Werkstattplaner die eintreffenden Terminbuchungen einsehen und verwalten. Treffen neue Terminbuchungen ein, färbt sich der Button "Terminbuchungen" rot.

Möchten Sie eine Buchung in einen Termin umwandeln, klicken Sie auf den entsprechenden Button und öffnen damit das Terminfenster in dem die gewünschten Termindaten eingetragen werden.

Wurde ein Werkstatttermin angelegt wird diese Terminbuchung aus der Liste entfernt.

Soll eine Buchung entfernt werden, kann dies über "gewählte Buchung wurde anderweitig erledigt" erfolgen.

Das "Übertragungsprotokoll" listet alle Fehler und Störungen auf die bei der Übertragung der Terminanfragen eventuell aufgetreten sind.

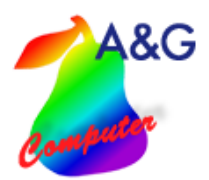

### Einstellungen im Werkstattplaner

| iSSN-Händlernummer                                                      |                                                                                                    |  |
|-------------------------------------------------------------------------|----------------------------------------------------------------------------------------------------|--|
| Zugangsdaten für WEB                                                    | -Service                                                                                                    |  |
| lenutzername                                                            | Hier können Sie die Zugangsdaten festlegen,<br>mit denen sich Mercedes anmelden nuss. um                                                                                     |  |
| <sup>o</sup> asswort                                                    | die Daten für die Online-Terminbuchung<br>abzurufen.                                                                                                    |  |
| ′orlauftage                                                             |                                                                                                    |  |
|                                                                         |                                                                                                    |  |
|                                                                         | deven sie nier die Anzani der hachstern sin age ein, an<br>denen keine freien Termine angeboten werden sollen                                                                |  |
| Teams für die Ermittelur<br>alle Teams berücks<br>ausgewählte Teams     | deven sie nie uie Anzani verhaarsen singe ein, an<br>denen keine freien Termine angeboten werden sollen<br>1g der freien Werkstattkapazität<br>ichtigen<br>5 berücksichtigen |  |
| Teams für die Ermittelur<br>ၳ alle Teams berücks<br>ၳ ausgewählte Teams | deven keine freien Termine angeboten werden sollen<br>ng der freien Werkstattkapazität<br>ichtigen<br>s berücksichtigen                                                      |  |

Geben Sie, im ersten Schritt Ihre Händlernummer ein.

Benutzername und Passwort können Sie selber festlegen, müssten diese aber Mercedes-Benz mitteilen. Über die Vorlauftage können Sie einstellen mit wieviel Tagen Vorlauf Termine im Portal angezeigt werden. Stellen Sie z.B. 7 Tage ein, so werden erst in 7 Tagen freie Termine angezeigt.

Im letzten Punkt können Sie die Teams einstellen, welche in die verfügbare Kapazität des Portals einfließen.

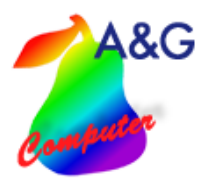

| Allg. Angaben | Terminzeiten Serviceberater Leistungen weitere Angebote                                                                                                    |  |
|---------------|----------------------------------------------------------------------------------------------------|--|
| Terminzeiten: | Montag     Dennerstag     Freitag     Samstag     Sonntag       08:00     08:00     08:00     08:00     08:00     08:00     08:00     08:00     08:00     08:00     08:00     08:00     08:00     08:00     08:00     08:00     08:00     08:00     08:00     08:00     08:00     08:00     08:00     08:00     08:00     08:00     08:00     08:00     08:00     08:00     08:00     08:00     08:00     08:00     08:00     08:00     08:00     08:00     08:00     08:00     08:00     08:00     08:00     08:00     08:00     08:00     08:00     08:00     08:00     08:00     08:00     08:00     08:00     08:00     08:00     08:00     08:00     08:00     08:00     08:00     08:00     08:00     08:00     08:00     08:00     08:00     08:00     08:00     08:00     08:00     08:00     08:00     08:00     08:00     08:00     08:00     08:00     08:00     08:00     08:00     08:00     08:00                                                                                                    |  |
|               | Zeit (HH:MM) gilt für Wochentag     Imarkierte Zeit(en) entfernen     Zeit (HH:MM) gilt für Wochentag     Imarkierte Zeit(en) entfernen     Imarkierte Zeit(en) entfernen     Imarkierte Zeit(en) entfern |  |

Unter "Terminzeiten" legen Sie die verfügbaren Zeitenräume fest, in denen Termine gebucht werden können. Bei "automatisch ermitteln" werden alle freien Serviceberatertermine aus dem Werkstattplaner übernommen.

# A&G

## Mercedes-Benz OAB-Schnittstelle Werkstattplaner

| erviceberater C alle Serv<br>• nur ausg | viceberater anzeigen<br>gewählte Serviceberater anzeigen |                                                                              |
|-----------------------------------------|----------------------------------------------------------|------------------------------------------------------------------------------|
| Name                                    | darstellen Bild vorhanden                                | Angaben zum gewahlten Serviceberaterr                                        |
| lustermann, Sven                        | Nein Nein                                                | Müller, Tanja                                                                |
|                                         |                                                          | Bild (48x59 oder ein vielfaches davon)<br>Bild hinterlegen<br>Bild Entfernen |

Hier können Sie die Serviceberater auswählen, die angezeigt werden sollen. Zu jedem Serviceberater kann ein Bild hinterlegt werden.

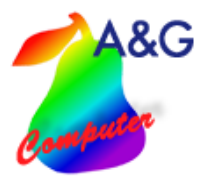

| Vartung                                         | Leistung bearbeiten                                                                                        |                                                                                                    |
|-------------------------------------------------|----------------------------------------------------------------------------------------------------|----------------------------------------------------------------------------------------------------|
| Service A                                       | Bezeichnung                                                                                                | Zeitbedarf Art                                                                                                    |
| Service B                                       | Service A                                                                                                  | Arbeitswert 💌                                                                                                    |
| ader/Heiten<br>Wechsel von eingelagerten Bädern | Kategorie                                                                                                  | Nettopreis MwSt Bruttopreis                                                                                                    |
|                                                 | Wartung                                                                                                    |                                                                                                    |
|                                                 | Beschreibung - Kurztext                                                                                    | Bild (48x59 oder ein vielfaches davon)                                                                                                    |
|                                                 | ^                                                                                                    | Bild hinterlegen                                                                                                    |
|                                                 |                                                                                                    | Bid Entfernen                                                                                                    |
|                                                 | < >                                                                                                    |                                                                                                    |
|                                                 | Beschreibung - Langtext                                                                                    | zu blockende Wochentage                                                                                                    |
|                                                 | Regelmäßig auf dem Prüfstand: Im Rahmen der kleiner<br>Im Rahmen der kleinen Inspektion Service A werden u | Montag Hinweis: Hier können Sie Dienstag für die Leistungen Mittwoch bestimmte Wochentage blockieren, so das an Donnerstag diesen Tagen keine freien |
|                                                 | <                                                                                                    | Freitag Termine dargestellt                                                                                                    |
|                                                 | Beschreibung - Hinweise                                                                                    | Samstag werden. Wenn zum<br>Beispiel Ihr TÜV-Prüfer nu                                                                                               |
|                                                 | ·                                                                                                    | jeden Di. und Do. im Haus                                                                                                    |
|                                                 |                                                                                                    | Leistung die Wochentage                                                                                                    |
|                                                 | < >                                                                                                    | Mo., Mi., Fr., Sa. und So.<br>blockieren.                                                                                                    |
|                                                 |                                                                                                    | <u> </u>                                                                                                    |
|                                                 | 🔊 Neu 📑 Löscher                                                                                            | n Speicher                                                                                                    |

Alle Arbeiten die im Portal verfügbar sein sollen, müssen hier hinterlegt werden.

Tage an denen bestimmte Arbeiten nicht angezeigt werden sollen können ebenso hinterlegt werden. Setzen Sie die Haken für die Tage an denen diese Arbeiten nicht angezeigt werden sollen.

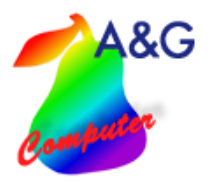

| er können Sie weitere Angebote, wie bei<br>ese Angebote werden bei der Terminwal | ispielsweise Ersatzfahrzeuge oder Hol-und Bring<br>hl als auswählbare Punkte angezeigt. | Dienste erfassen. |            |
|----------------------------------------------------------------------------------|-----------------------------------------------------------------------------------------|-------------------|------------|
| Bezeichnung<br>Irsatzwagen Klasse A                                              | weiteres Angebot bearbeite<br>Bezeichnung                                               | n                 |            |
| rsatzwagen Klasse B                                                              | Ersatzwagen Klasse A                                                                    |                   |            |
|                                                                                  | Beschreibung                                                                            |                   |            |
|                                                                                  |                                                                                         | ^                 |            |
|                                                                                  |                                                                                         | ~                 |            |
|                                                                                  | <                                                                                       | >                 |            |
|                                                                                  | Hinweise                                                                                |                   |            |
|                                                                                  |                                                                                         | ^                 |            |
|                                                                                  |                                                                                         |                   |            |
|                                                                                  | <                                                                                       | >                 |            |
|                                                                                  | Sottierreihenfolge<br>1<br>Nettopreis<br>MwSt                                           | Bruttopreis       |            |
|                                                                                  | ( Neu                                                                                   | Löschen           | 🛃 Speichem |

Zusätzliche Angebote wie z.B. Hol- und Bring Dienste werden hier eingestellt.

### Vorrausetzung /Systeminstallation

- aktuelle Werkstattplaner Version 3.5
- Servicevertrag Werkstattplaner
- MS SQL-Server / (Express)
- lokaler Webserver, über das Internet erreichbar, SSL- Verschlüsselung empfohlen
- Anmeldung / Registrierung Mercedes OAB: erfolgt durch A&G